## How to reset your Personify password

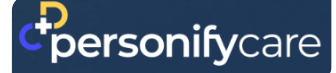

#### Step by step guide

#### 1. Did you enter the wrong password?

You will see a message.

Tap 'Reset your password'.

#### Submit

Invalid login details. Still having problems? Log in with date of birth or reset your password.

# Forgot password Mobile number or username 0412345678 \* I'm not a robot Submit

#### 2. Type your mobile number

Tick the box to show you're not a robot.

Then tap 'Submit'.

#### 3. You will get a text message (SMS)

It will have a link.

Tap the link to open the reset page.

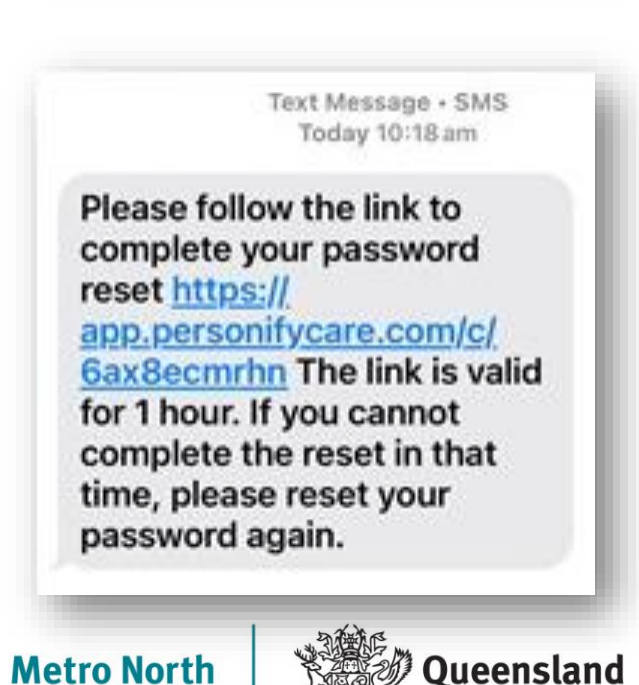

Government

V1 Effective: June 2025 Review: June 2026

Metro North Health

#### 4. Type your date of birth

This helps keep your information safe.

| 111 40 000 |
|------------|
| Help?      |
| 0412345678 |
|            |
|            |

### 5. Tap 'Send SMS code'

Personify Care will send you a code in a text message.

| 10:19<br>Messages                            | all 46 773                                                 |
|----------------------------------------------|------------------------------------------------------------|
| ¥.                                           | <b>*</b> •                                                 |
| To verify your identity, w<br>mobile<br>Send | e'll send you a code to your<br>SMS code                   |
| If this is an Emerg                          | ency or an Urgent issue<br>our doctor or hospital directly |
| Pov                                          | wered by                                                   |
| Cher                                         | sonibicare                                                 |

#### 6. Type the 5-digit code

You will get this code in a text message.

Then tap 'Confirm'.

| 10:19                      | .ııl 46 779 |
|----------------------------|-------------|
| QLD Health<br>Text Message | now         |
| onfirmation code.          |             |
| nter 5-digit code:         |             |
| Resend SMS co              | de          |

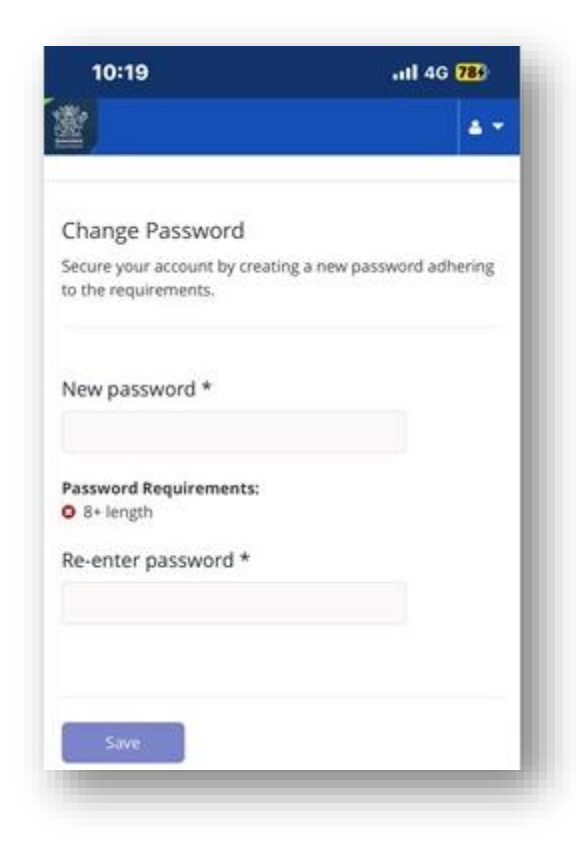

#### 7. Make a new password

Type your new password in both boxes. Then tap 'Save'.

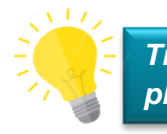

*Tip: Save your password in a safe* place so you can use it again later.

#### 8. Password changed

You will see a message that your password has been changed.

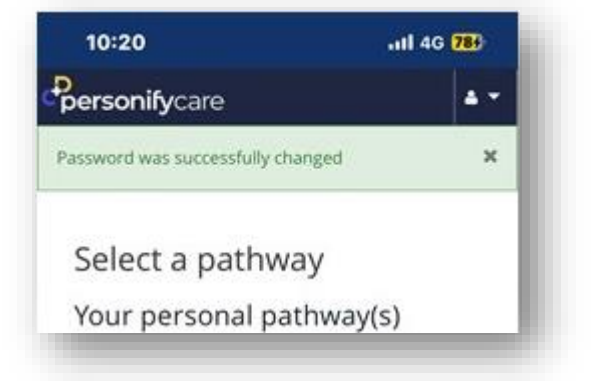

#### 9. Still need help?

Tap the **chat icon** in the bottom corner of the screen. Or contact the email or phone number in the text message.

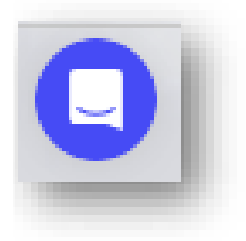